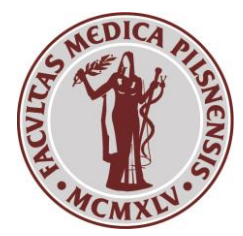

Husova 654/3, 301 00 Plzeň IČ: 00216208

## **Electronic enrollment in the next year of study**

## **Instructions:**

1: The student will check in the application SIS Personal data whether everything corresponds to reality and the contact e-mail is filled in, or he/she corrects the data, resp. contacts the Study Department for Medical Studies in English (eg the permanent address can only be changed by the clerk).

2. The student starts checking the section of study he/she is finishing in the SIS application **Summary of exam results** in the menu **Validations**.

| Summary of exam results (version: 231)           Validations                                                                                                    |  |  |  |  |  |  |  |  |
|----------------------------------------------------------------------------------------------------|--|--|--|--|--|--|--|--|
| 59:55 📩 🎽 🖈 🚇 Overview of exam results Study plan Validations                                                                                                    |  |  |  |  |  |  |  |  |
| Testing environment - Testing environment - Testing environment<br>Data in this database are refreshed every 1st an 15th day of every month with the data from the production environment. |  |  |  |  |  |  |  |  |
| Action:                                                                                                    |  |  |  |  |  |  |  |  |
| I apply to the study department to carry out the final check for advancement to the next stage of study. 🔲 Submit request                                                                  |  |  |  |  |  |  |  |  |
| Action:                                                                                                    |  |  |  |  |  |  |  |  |
| Request for validation first year  Do                                                                                                    |  |  |  |  |  |  |  |  |
| * you have no validations                                                                                                    |  |  |  |  |  |  |  |  |
|                                                                                                    |  |  |  |  |  |  |  |  |

In the electronic check for the enrollment is ascertained:

- number of credits
- whether the compulsory subject enrolled for the second time is fulfilled
- whether the limit of credits was fulfilled (student will find out the number of enrolled credits in **Overview of exam results**)

We recommend to check your results continuously and consult any problems with the Study Dept. for Medical Studies in English immediately after finding them out.

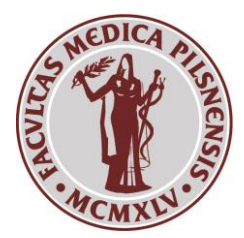

Husova 654/3, 301 00 Plzeň IČ: 00216208

3. When the checkup according to point 2. is successfully completed

| • | first year | done | 15.05.2020 09:32 | 15.05.2020 09:32 | Check first year<br>Total number of achieved credits: 60 (M+E: 60 0: 0)<br>Maximum allowed percentage of optional subjects: 20% (= 8)<br>Required number for the result "Fulfilled": 40 |  |
|---|------------|------|------------------|------------------|----------------------------------------------------------------------------------------------------|--|
|   |            |      |                  |                  | Result: "FULFILLED"<br>Fulfilled: E#PIVSE019 Povinné předměty 1. ročník - nová akreditace (19) 14.05.2020                                                                               |  |
|   |            |      |                  |                  | heck result: fulfilled                                                                                                    |  |
|   |            |      |                  |                  | Total check result: fulfilled                                                                                                    |  |

to enroll in the next year of study you have to select the button Submit request

| Action:                                                                                                 |                |  |
|----------------------------------------------------------------------------------------------------|----------------|--|
| I apply to the study department to carry out the final check for advancement to the next stage of study | Submit request |  |
| Action:                                                                                                 |                |  |

4. Study Dept. for Medical Studies in English regularly checks whether the student has actually met all the conditions for enrollment in the next year of study. If the student did not meet all the conditions, "failed" will be displayed with the date of the Study Dept.'s inspection.

If the student has fulfilled the conditions for the enrollment, the clerk will set a new study status for the following academic year.

| Summary of exam results (version: 231)<br>Validations                                                                                                    |            |       |                  |                  |                                                                                                    |  |  |  |  |
|----------------------------------------------------------------------------------------------------|------------|-------|------------------|------------------|----------------------------------------------------------------------------------------------------|--|--|--|--|
| 59:56 👌 🖌 🖈 🚇 Overview of exam results Study plan Validations                                                                                                    |            |       |                  |                  |                                                                                                    |  |  |  |  |
| Testing environment - Testing environment - Testing environment     Data in this database are refreshed every 1st an 15th day of every month with the data from the production environment. |            |       |                  |                  |                                                                                                    |  |  |  |  |
| Next year (2020/21): studying from 01.10.2020, 2. year of study.                                                                                                    |            |       |                  |                  |                                                                                                    |  |  |  |  |
| • A                                                                                                    | ction:     |       |                  |                  |                                                                                                    |  |  |  |  |
| Request for validation:                                                                                                    |            |       |                  |                  |                                                                                                    |  |  |  |  |
|                                                                                                    |            |       |                  |                  |                                                                                                    |  |  |  |  |
|                                                                                                    | Validation | State | Request date     | Check date       | Check result                                                                                                    |  |  |  |  |
|                                                                                                    | first year | done  | 15.05.2020 09:32 | 15.05.2020 09:32 | End date of maximum length of time of st<br>2019/2020 Plan: EVSEOB2019 Všeobecné lék<br>==================================== |  |  |  |  |

This enrolls the student in the next year of study. The student will receive an e-mail confirming the enrollment.